# TATA CARA PEMBAYARAN BIAYA PENDAFTARAN SM UNSRI MELALUI BANK BNI

## (Berlaku juga untuk pembayaran USEPT)

Pembayaran biaya pendaftaran SM UNSRI melalui Bank BNI dapat dilakukan melalui <u>Teller</u>, <u>ATM</u>, <u>Mobile Banking</u>, dan <u>Internet Banking Bank BNI</u> di seluruh wilayah Indonesia. Tata cara pembayaran melalui Bank BNI dapat dilakukan sebagai berikut.

## A. Pembayaran melalui Teller BNI

1. Pendaftar atau calon mahasiswa datang ke Cabang BNI terdekat dengan membawa Slip Pembayaran atau menyebutkan nomor tagihan/pembayaran pendaftaran SM UNSRI yang diperoleh melalui laman SM UNSRI.

| SLIP PEME<br>SELEKSI MANDIRI UNIV<br>TAHUN                                                                                                    | BAYARAN<br>VERSITAS SRIWIJAYA<br>I 2024 |  |
|----------------------------------------------------------------------------------------------------|-----------------------------------------|--|
| NOMOR TAGIHAN                                                                                                    | 9999547488413695                        |  |
| NOMOR INDUK KEPENDUDUKAN (NIK)                                                                                                    | 1671041708980010                        |  |
| NAMA CALON PESERTA                                                                                                    | NOORDIN AS SHIDDIQ MANGKUNEGARA         |  |
| KELOMPOK UJIAN                                                                                                    | SM UNSRI 2024 SARJANA                   |  |
| BIAYA PENDAFTARAN                                                                                                    | Rp. 300.000,00                          |  |
| JUMLAH PEMBAYARAN                                                                                                    | Rp. 300.000,00                          |  |
|                                                                                                    | TERBILANG: TIGA RATUS RIBU RUPIAH       |  |
|                                                                                                    | 13 Juni 2024                            |  |
| PERHATIAN:                                                                                                    |                                         |  |
| <ol> <li>Pembayaran paling lambat dilakukan pada<br/>tanggal 14 Juni 2024 15:59:59.</li> <li>Pembayaran dapat dilakukan melalui Mobile Banking, Internet Banking, ATM, dan Teller Bank BNI.</li> <li>Petnyuk tata dan cara pembayaran dapat di unduh pada laman usmb.unsri.ac.id.</li> <li>Kelalaian atas kerahasiaan atau hilangnya slip pembayaran ini, sepenuhnya tanggung jawab calon peserta.</li> <li>Anda dapat langsung mendapatkan kartu bukti pendaftaran pada laman dashboard peserta, jika pembayaran terhadap slip ini telah terverifikasi</li> </ol> |                                         |  |

2. Pendaftar atau calon mahasiwa akan menerima lembaran "Tanda Bukti Pembayaran" (berstempel dan ditandatangani oleh petugas teller BNI), untuk disimpan dengan baik sebagai bukti pembayaran yang sah.

## B. Pembayaran melalui ATM BNI

- 1. Masukkan Kartu ATM di Mesin ATM BNI, lalu masukkan PIN ATM.
- 2. Pilih **MENU LAIN:**

|       |       |                     |                        | 233              |
|-------|-------|---------------------|------------------------|------------------|
|       | STLAK | MENU PEN            | ARIKAN CEP             | AT<br>NARTKAN    |
|       | (PILI | H "MENU             | LAIN" JIKA<br>RECEIPT) | INGIN            |
|       |       |                     | . RECEITT/             |                  |
| æ     | ( 36  | 10.000              | 500                    |                  |
| ¢٤    | ( 1.  | 000.000             | 2.500                  | . 000>           |
|       | ( E-  | GISTRASI<br>CHANNEL | PENARI<br>Jumlah I     | IKAN<br>LAIN> 3= |
| 38 98 | ( Å   | IFORMASI<br>MUTASI  | MENU I                 | -AIN>            |

#### 3. Pilih MENU PEMBAYARAN:

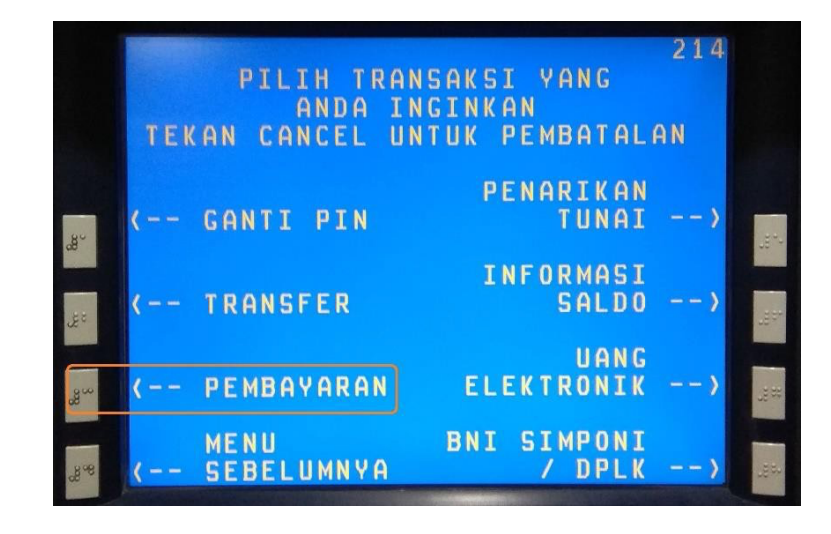

4. Pilih MENU BERIKUTNYA:

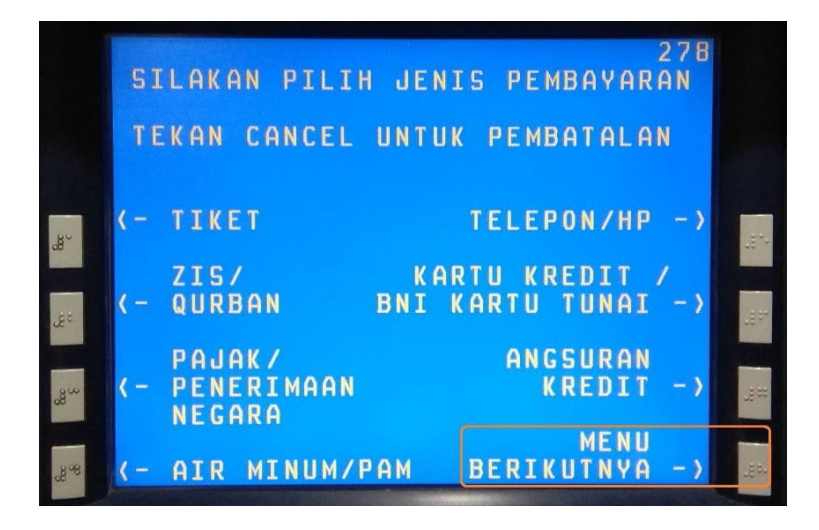

5. Pilih MENU UNIVERSITAS:

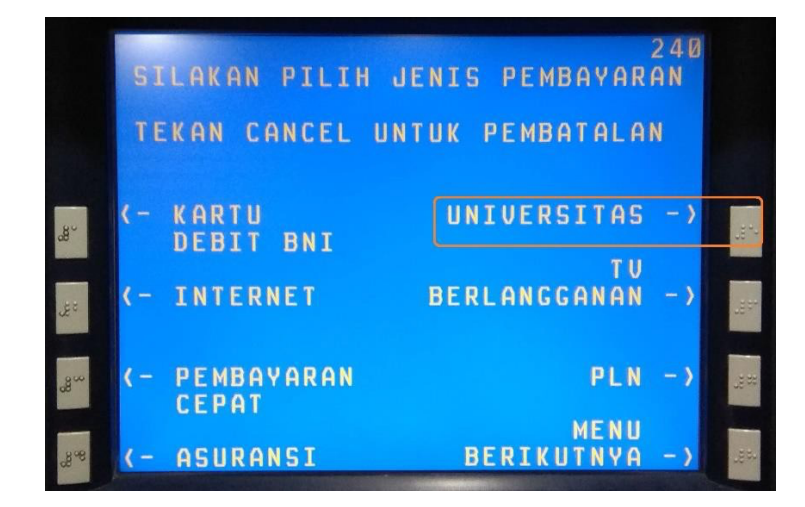

#### 6. Pilih STUDENT PAYMENT CENTER (SPC):

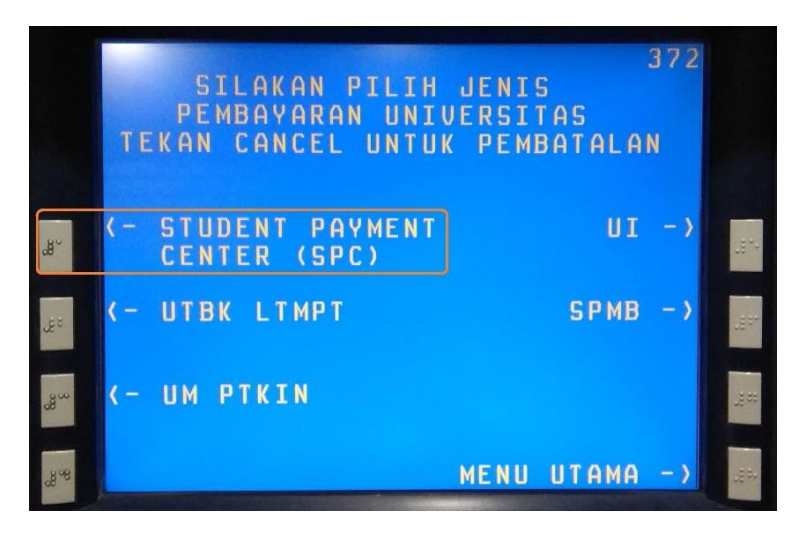

 Masukkan kode lembaga pendidikan (kode Lembaga Pendidikan Universitas Sriwijaya adalah 8027) diikuti dengan no. tagihan/pembayaran yang tercetak pada slip pembayaran biaya pendaftaran SM UNSRI Unsri yang diperoleh di laman pendaftaran SM UNSRI Contoh, jika no. tagihan/pembayaran 9999852557545429 Maka yang dimasukkan 80279999852557545429 Kemudian pilih TEKAN JIKA BENAR

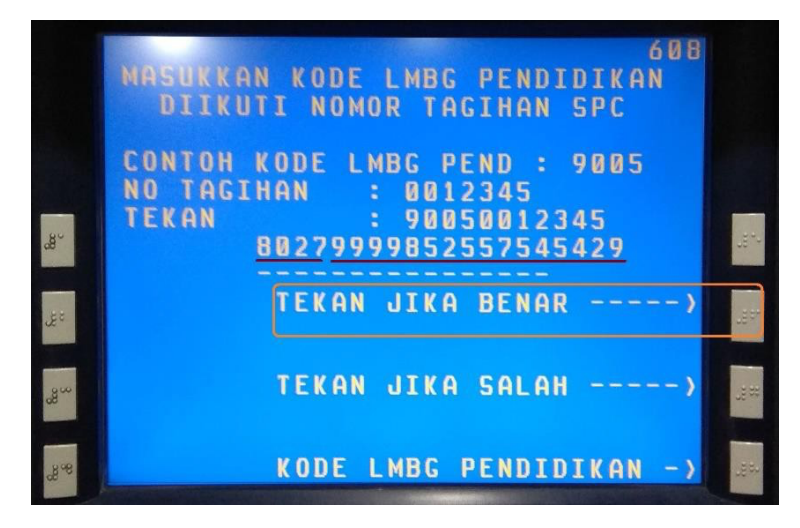

8. Periksa kembali informasi yang muncul pada layar konfirmasi. Jika sudah benar, pilih **YA BAYAR.** Jika kode bayar yang dimasukkan salah, silakan pilih **TIDAK BAYAR** dan ulangi transaksi.

9. Setelah itu, akan muncul pilihan jenis rekening untuk pembayaran tagihan tersebut, Anda bisa memilih **TABUNGAN**.

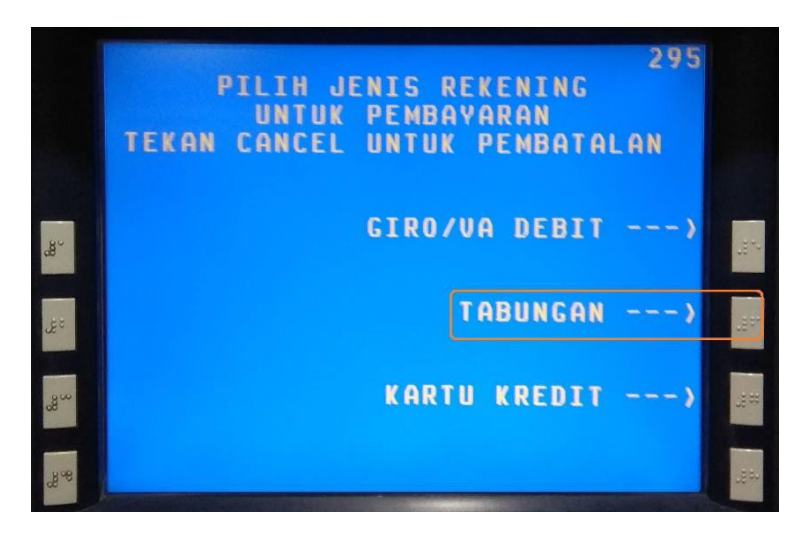

10. Pastikan transaksi sukses, dan simpan struk ATM sebagai bukti sah pembayaran.

### C. Pembayaran melalui BNI Mobile Banking

- 1. Login pada aplikasi BNI Mobile Banking
- 2. Pilih menu **Pembayaran**

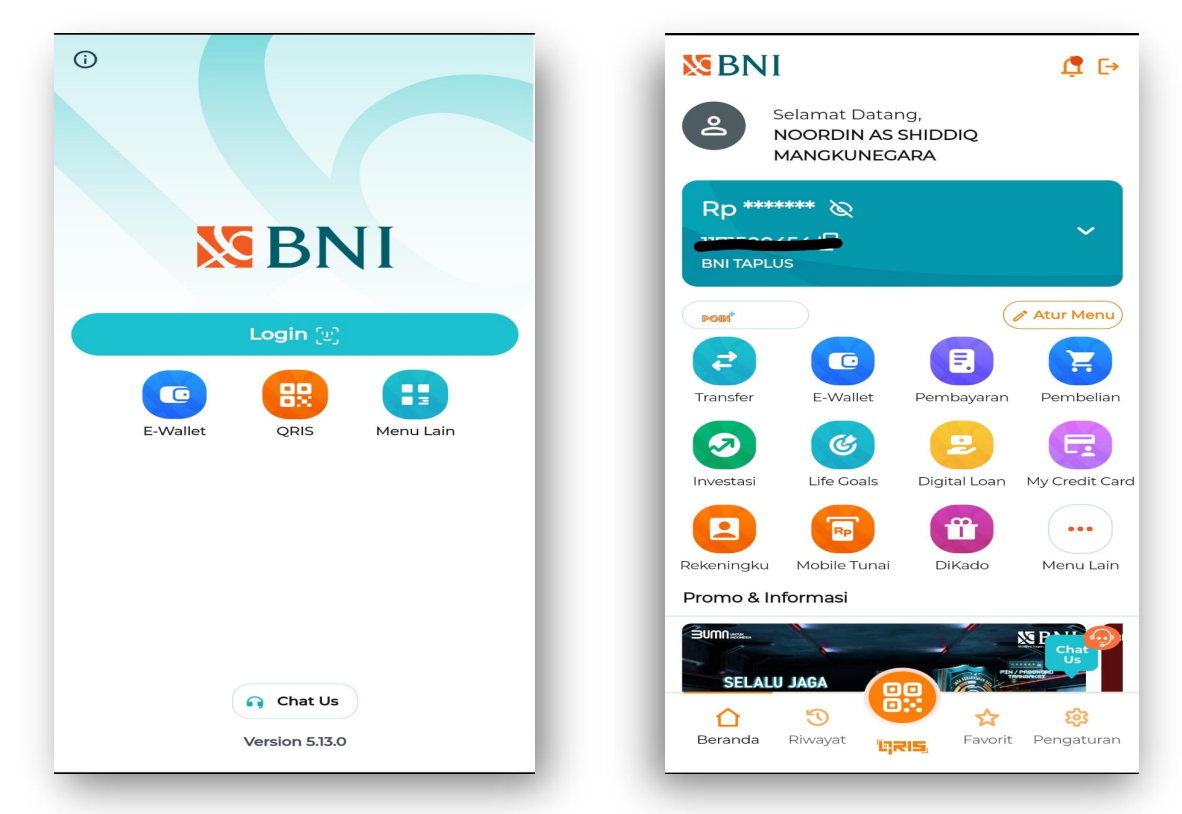

- 3. Pilih Biaya Pendidikan
- 4. Pada menu Biaya Pendidikan, isi Jenis Layanan dengan memilih **Pembayaran**, isi Perguruan Tinggi dengan memilih **Universitas Sriwijaya** dan isi Nomor Billing dengan No. Tagihan/Pembayaran yang terdapat pada Slip Pembayaran SM UNSRI Unsri Setelah semua diisi, pilih **Lanjut**

| <                   | Pemb                      | ayaran                     |                      | < Biaya Pendidikan 🏫                  |
|---------------------|---------------------------|----------------------------|----------------------|---------------------------------------|
|                     |                           |                            |                      | Jenis Layanan Biaya Pendidikan        |
| EBNI                |                           | G                          | +                    | Jenis Layanan<br>Pembavaran           |
| Kartu Kredit<br>BNI | Kartu Kredit<br>Bank Lain | Pasca Bayar<br>Telepon     | Listrik              |                                       |
|                     | 200                       | L3                         | 2                    | Sumber Dana                           |
| Penerimaan          | Multifinance              | TV<br>Berlanggan           | ZIS & Qurban         | Pilih Tipe Sumber Dana                |
|                     |                           |                            |                      | Tabungan/Giro -                       |
|                     |                           | ~                          |                      | Nomor Rekening                        |
| PDAM & IPL          | Asuransi                  | Tiket Kereta<br>Api & Rail | Tiket<br>Penerbangan | · · · · · · · · · · · · · · · · · · · |
|                     | 2                         | Pegadaian                  |                      | Saldo                                 |
| Internet            | Pinjaman<br>Personal      | Pegadaian                  | Biaya<br>Pendidikan  | Status Kartu                          |
|                     | 6                         | <b>*</b> **                | B 46 NI              |                                       |
| Pajak               | PGN                       | ткі                        | SAMSAT/<br>SIGNAL    | Perguruan Tinggi                      |
| 163                 |                           |                            |                      | Universitas Sriwijaya                 |
| BDIS                | BDIS                      | Tabungan Haii              | Pertamina            | Nomor Billing                         |
| Kesehatan           | Ketenagaker               | rabangan Haji              | LPG 3KG              | 9999547488413695                      |
|                     |                           |                            |                      |                                       |
|                     |                           |                            |                      | Lanjut                                |
|                     |                           |                            |                      |                                       |

5. Pada layar berikutnya akan menampilkan Validasi, pastikan semua isian sudah benar. Masukkan password transaksi dan lanjutkan proses pembayaran hingga muncul status "Transaksi berhasil" sebagai bukti transaksi.

| Tabungan/Girc<br>PEMBAYARAN<br>Universitas Sriwijaya<br>9999547488413699<br>NOORDIN AS SHIDDIC<br>MANGKUNEGARA |
|----------------------------------------------------------------------------------------------------|
| PEMBAYARAN<br>Universitas Sriwijaya<br>9999547488413699<br>NOORDIN AS SHIDDIC<br>MANGKUNEGARA                  |
| Universitas Sriwijaya<br>9999547488413699<br>NOORDIN AS SHIDDIC<br>MANGKUNEGAR4                                |
| 999954748841369<br>NOORDIN AS SHIDDIC<br>MANGKUNEGARA                                                          |
| NOORDIN AS SHIDDIG<br>MANGKUNEGARA                                                                             |
|                                                                                                    |
| M UNSRI 2024 SARJANA                                                                                           |
| s                                                                                                    |
| SMUNSR                                                                                                    |
|                                                                                                    |
| Rp. 300.000                                                                                                    |
| Rp. 0                                                                                                    |
| nsaksi                                                                                                    |
| ×                                                                                                    |
|                                                                                                    |

#### D. Pembayaran melalui BNI Internet Banking

1. Login ke Internet Banking BNI anda, pada **TRANSAKSI** masuk ke menu **Pembelian/Pembayaran** → **Pembayaran Tagihan**, → pilih **Biaya Pendidikan**. Lalu klik **OK** 

| Selamat Datang Bapak<br>.ogin terakhir: |                                                          |                       |
|-----------------------------------------|----------------------------------------------------------|-----------------------|
| BERANDA FAVORIT REKENING                | TRANSAKSI LAYANAN LAINNYA PROFIL PENGELOLA               | VAN FINANSIAL PRIBADI |
|                                         |                                                          |                       |
| +] Investasi                            | TRANSAKSI: Pembelian/Pembayaran > Pembayaran Tagihan > I | Pembayaran Tagihan 📑  |
| Transfer                                | Opsi: Pilih                                              |                       |
| Info & Administrasi Transfer            | Tiket Penerbangan                                        |                       |
|                                         | TV Berlangganan                                          |                       |
| Pembelian/Pembayaran                    | ZIS dan Qurban                                           |                       |
|                                         | Pembayaran PDAM                                          |                       |
| Pembelian                               | Kartu Kredit BNI                                         |                       |
| Pembayaran Tagihan                      | Kartu Kredit Non BNI                                     |                       |
| lihat Semua                             | PLN Non Taglis                                           |                       |
| Pembayaran/Pembelian                    | PLN Pascabayar                                           |                       |
| Atur Daftar Pembayaran                  | BPJS                                                     |                       |
| nui Daitai Fembayaran                   | Asuransi                                                 |                       |
|                                         | Internet                                                 |                       |
|                                         | Telepon/Seluler Pascabayar                               |                       |
|                                         | Telepon/Seluler Pascabayar (Kode Area)                   |                       |
|                                         | Pembayaran Multi Finance                                 |                       |
|                                         | Pembayaran Lain - Lain                                   |                       |
|                                         | Pinjaman/Personal Loan                                   |                       |
|                                         | Tiket Kereta Api                                         |                       |
|                                         | INI<br>Deperimente Negara                                |                       |
|                                         | Penenmaan Negara                                         |                       |

2. Pada menu **Biaya Pendidikan**, Tipe Layanan pilih Pembayaran, Perguruan Tinggi pilih Universitas Sriwijaya, pada Nomor Tagihan isi dengan No. Tagihan/Pembayaran yg ada pada Slip Pembayaran SM UNSRI Unsri. Lalu klik **Lanjutkan** 

| Selamat Datang Bapak<br>Login terakhir: |                                       |                                       |
|-----------------------------------------|---------------------------------------|---------------------------------------|
| BERANDA FAVORIT REKENING                | TRANSAKSI LAYANAN LAINNYA PRO         | OFIL PENGELOLAAN FINANSIAL PRIBADI    |
| Investasi       Investasi               | TRANSAKSI: Pembelian/Pembayaran > Per | nbayaran Tagihan > Biaya Pendidikan 🕞 |
| + Info & Administrasi Transfer          | Biaya Pendidikan                      | Remburgen                             |
| Pembelian/Pembayaran                    | Perguruan Tinggi:*                    | Universitas Sriwijaya                 |
| Pembelian<br>Rembauaran Tanihan         | Nomor Tagihan:*                       | 9999674592425415                      |
| Lihat Semua                             | Tambahkan ke Daftar:                  |                                       |
| Atur Daftar Pembayaran                  | Pilih Dari Daftar:                    | Pilih v                               |
|                                         | Tambah ke Favorit                     |                                       |
|                                         | Rekening Debet:*                      | (IDR) - 0000000                       |
|                                         |                                       | Lanjutkan Transaksi Favorit           |
|                                         |                                       |                                       |

- 3. Pada Detil Konfirmasi, pastikan pastikan semua isian sudah benar. Masukkan 8 angka BNI e-Secure (Token) pada BNI e-Secure Response untuk melanjutkan proses pembayaran.
- 4. Setelah proses pembayaran selesai, akan muncul konfirmasi "Pembayaran Berhasil" dan bisa dicetak atau disimpan (diunduh) sebagai bukti pembayaran.